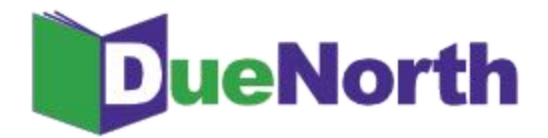

# Library Staff Instructions

Table of Contents

| How to Register                                              |                                | 3  |
|--------------------------------------------------------------|--------------------------------|----|
| Figure 1: DueNorth Home Page                                 |                                | 3  |
| Figure 2: Create new account                                 |                                | 4  |
| Managing Your Account                                        |                                | 5  |
| Figure 3: Filter Own System                                  |                                | 5  |
| Managing Library Options                                     |                                | 6  |
| Figure 4: Manage Library Profile                             |                                | 6  |
| Searching the Catalog                                        |                                | 7  |
| Figure 5: Simple search                                      |                                | 7  |
| Simple Search                                                |                                | 7  |
| Figure 6: Simple search results                              |                                | 7  |
| Advanced Search                                              |                                | 8  |
| Figure 7: Advanced search                                    |                                | 8  |
| Figure 8: Advanced search using Title and Author             |                                | 8  |
| Figure 9: Results display                                    |                                | 9  |
| Figure 10: Limited results display                           |                                | 9  |
| Figure 11: Title screen showing availability                 | 1                              | 0  |
| Requesting and Providing Items                               | 1                              | 1  |
| Request Procedure                                            | 1                              | 1  |
| Figure 12: Title screen showing request                      | 1                              | 1  |
| Figure 13: ILL Request Form                                  | 1                              | 2  |
| Figure 14: ILL Request Email                                 | 1                              | 2  |
| Figure 15 & 16: ILL Request Filled Emails                    | 1                              | 3  |
| Figure 17: ILL Request Not Filled Email with note "Book lost | t." 1                          | .3 |
| Figure 18 & 19: ILL Request Reminder Emails                  | 1                              | 3  |
| Figure 20 & 21: ILL Request Expired Emails                   | 1                              | 4  |
| Borrower and Lender Tasks Screens                            | 1                              | 5  |
| Figure 22: The Lender Task screen shows red flames when      | new requests have been made. 1 | 5  |
| Figure 23: Answer new requests with "Yes" or "No."           | 1                              | 5  |
| Figure 24: Printable pull-slip.                              | 1                              | 6  |
| Figure 25: Open tab shows items unsent.                      | 1                              | 6  |
| Figure 26: Borrower Tasks Screen                             | 1                              | 7  |
| Figure 27: Modify Status Screen after clicking "Mark Arrived | d" 1                           | 8  |

1

| Reporting Prob | blems                                                                                                    | 22 |
|----------------|----------------------------------------------------------------------------------------------------|----|
|                | Figure 33: ICICILL-style old school statistics link.                                                                               | 22 |
|                | Figure 32: DueNorth Statistics: Requests                                                                                           | 21 |
| Producing Stat | istics                                                                                                    | 21 |
|                | Figure 31: DueNorth availability potential                                                                                         | 20 |
| Guidelines     | for Requesting                                                                                                    | 20 |
|                | Figure 30: The Complete tab contains items with a status of returned, filled, unfilled, and canceled as well as available actions. | 19 |
|                | Figure 29: No unanswered requests. Check your "Complete" tab.                                                                      | 19 |
|                | Figure 28: Open tab shows status of item and available actions.                                                                    | 18 |
|                |                                                                                                    |    |

2

#### How to Register

Anyone can come to this site and begin searching. However, if you will process interlibrary loan requests for your library, you need to create a user account.

From DueNorth's homepage (<u>https://duenorth.nnyln.org/</u>) click "Staff Login" in the upper right hand corner.

|                                                                                                    | Circuite Consult Roy                                                                                                    | Click to low in or events an executi                          |
|----------------------------------------------------------------------------------------------------|----------------------------------------------------------------------------------------------------|---------------------------------------------------------------|
| Search                                                                                                    | Simple Search Box                                                                                                    | Click to log in or create an account                          |
| Search                                                                                                    | Go                                                                                                    |                                                               |
| Select category: All                                                                                                    | or Advanced Search + Need help?                                                                                                    |                                                               |
|                                                                                                    | X                                                                                                    |                                                               |
|                                                                                                    | Advanced Con                                                                                                    | ab Link                                                       |
| Velcome to DueNorth                                                                                                    | Advanced Sear                                                                                                    | CH LINK                                                       |
|                                                                                                    |                                                                                                    | Northern                                                      |
| ueNorth uses high-performance, user interface                                                                                                    | - Independent, data model-independent meta-searching middleware                                                                                                    | New York                                                      |
| renging, relevance ranking, record sorting, and<br>egion in parallel and creates an internal, merge                                                                                                    | nacebed results. It searches all the online catalogs in the Northern f<br>id result set on the Ry. This means that results are always up to da                                                                                                    | Library                                                       |
|                                                                                                    |                                                                                                    | Network                                                       |
|                                                                                                    |                                                                                                    |                                                               |
|                                                                                                    |                                                                                                    |                                                               |
| News                                                                                                    |                                                                                                    |                                                               |
| Summer 2018 Update Features                                                                                                    |                                                                                                    | Featured DueNorth News                                        |
| Thursday, August 9th 2018                                                                                                    |                                                                                                    |                                                               |
|                                                                                                    |                                                                                                    |                                                               |
| New features will become available on DueNor                                                                                                    | th beginning Monday, August 13th.                                                                                                    |                                                               |
| New features will become available on DueNor<br>The Borrower History and Lender History optic                                                                                                    | rth beginning <b>Monday, August 13th</b> .<br>Ins will remain along with the new options (Burrower Tesks and Len                                                                                                    | ider Tasks) until the beginning of September.                 |
| New features will become available on DueNor<br>The Borrower History and Lander History optic<br>Rease review the handout regarding the new                                                                                                    | th beginning <b>Honday, August 13th</b> .<br>ons will remain along with the new options (Borrower Tesks and Ler<br>Restores as well as the recorded training video below.                                                                                                    | der Tasks) until the beginning of September.                  |
| New features will become available on DueNor<br>The Borrower History and Lander History opto<br>Please review the handout regarding the new<br>19 cm New Advances of the State                                                                                                    | th beginning <b>Hondey, August 13th</b> .<br>ans will remain along with the new options (Borrower Tasks and Ler<br>Features as well as the recorded training video below.                                                                                                    | ider Tasks) until the beginning of September.                 |
| New features will become available on DueNo<br>The Borrower History and Lender History opto<br>Please review the handout regarding the new<br>If you have questions, please reach out to the                                                                                                    | th beginning <b>Honday, August 13th</b> .<br>Ins will remain along with the new options (Burrower Teaks and Les<br>ferences as well as the recorded training video below.<br>Necesit, or your system administrator.                                                                                                    | ider Taska) until the beginning of September.                 |
| New features will become available on Duelko<br>The Bornover History and Lender History optio<br>Please review the handout regarding the new<br>If you have questions, please reach out to the<br>Outsteam Summer 2012 Update Features<br>Teaming and the second second second second                                                                                                    | Inth beginning <b>Honday, August 13th</b> .<br>Ins will remain along with the new options (Burrower Teuks and Les<br>Resourse as well as the recorded training video below.<br>NetGods, or your system administrator.<br>Information Street                                                                                                    | der Tasks) until the beginning of September.                  |
| New features will become available on Duellon<br>The Bornwer History and Lender History optic<br>Please review the handout regarding the new<br>If you have questions, please reach out to the<br>Ouertaint Summer 2018 Update Features<br>Training Recording OB/07/2018                                                                                                    | th beginning Monday, August 13th.<br>Ins will remain along with the new options (Burrower Tauks and Les<br>features as well as the recorded training video below.<br>Notwork or your system administrator.<br>Information Street                                                                                                    | der Tasks) until the beginning of September.                  |
| New features will become available on Duellon<br>The Bornwer History and Lender History optic<br>Please review the bandout regarding the new<br>If you have questions, please reach out to the<br>Dueltarth Summer 2018 Update Features<br>Training Recording 08/07/2018                                                                                                    | th beginning Monday, August 13th.<br>Ins will remain along with the new options (Borrower Tauks and Len<br>features as well as the recorded training video below.<br>Information Stream<br>Information Stream<br>I of 10 mont -                                                                                                    | ider Tasks) until the beginning of September.                 |
| New features will become available on Duellon<br>The Bornover History and Lander History opto<br>Resee review the bandout regarding the new<br>If you have questions, please reach out to the<br>Outstants Summer 2018 Update Features<br>Training Recording 08/07/2018                                                                                                    | th beginning Monday, August 13th.<br>Ins will remain along with the new options (Borrower Tesks and Len<br>features as well as the recorded training video below.<br>Intervents or your system administrator.<br>Intervents or your system administrator.<br>Intervents Steat<br>Library Staff Instructions                                                                                                    | der Tasks) until the beginning of September.                  |
| New features will become available on Duellon<br>The Borrower History and Lander History opto<br>Rease review the bandout regarding the new.<br>If you have questions, please reach out to the<br>Outfracts Summer 2018 Update Heaures<br>Training Recording 08/07/2018                                                                                                    | th beginning Monday, August 13th.<br>Ins will remain along with the new options (Burrower Tauks and Lee<br>fempres as well as the recorded training video below.<br>Newski, or your system administrator.<br>Internation Select<br>Library Staff Instructions                                                                                                    | nder Taska) until the beginning of September.<br>Directories  |
| New features will become available on Duelko<br>The Bornover History and Lender History optic<br>Please review the handout regarding the new<br>If you have questions, please reach out to the<br>Duelkisch Summer 2018 Update Features<br>Training Recording 08/07/2018                                                                                                    | th beginning Handley, August 13th.<br>Ins will remain along with the new options (Burrower Tauks and Lee<br>features as well as the recorded training video below.<br>Necessity or your system administrator.<br>Information Sease<br>Library Staff Instructions<br>Library Staff Instructions Hanual (PDF)                                                                                                    | nter Tasis) until the beginning of September.<br>Directories  |
| New features will become available on Duelko<br>The Bornover History and Lender History optic<br>Please review the handout regarding the new<br>If you have questions, please reach out to the<br>Duellion's Summer 2018 Update Features<br>Training Recording 68/07/2018<br>Ind Libraries<br>Regional DL Directory for 2017-2018                                                                                                    | th beginning Handey, August 13th.<br>Ins will remain along with the new options (burrower Tauks and Les<br>Fencues as well as the recorded training video below.<br>Internation Seale<br>Internation Seale<br>Library Staff Instructions<br>Library Staff Instructions Hanual (PDF)<br>Overview of the Process (PDF)                                                                                                    | nter Taska) until the beginning of September.<br>Directories  |
| New Returns will become available on Duelko<br>The Bornwer History and Lender History optic<br>Please review the handout regarding the new<br>If you have questions, please reach out to the<br>Duelkerth Summer 2018 Update Frances<br>Training Recording 08/07/2018<br>Ind Libraries                                                                                                    | th beginning Handey, August 13th.<br>Ins will remain along with the new options (burrower Tauks and Len<br>Frequess as well as the recorded training video below.<br>Internation Strate<br>Internation Strate<br>Library Staff Instructions<br>Library Staff Instructions Hanual (PDF)<br>Overview of the Process (PDF)<br>How to Register                                                                                                    | nter Taska) until the beginning of September:<br>Directories  |
| New features will become available on Duelko<br>The Borrower History and Lender History optic<br>Please review the handout regarding the new<br>If you have questions, please reach out to the<br>Duelkarth Summer 2018 Update Features<br>Training Baconding C&/07/2018<br>Ind Libraries<br>Regional ILL Directory for 3617-3018                                                                                                    | th beginning Mondey, August 13th.<br>Ins will remain along with the new options (Burrower Tauks and Len<br>Features as well as the recorded training video below.<br>Nectors or your system administrator.<br>Information Shatt<br>Library Staff Instructions<br>Library Staff Instructions Hanual (PDF)<br>Overview of the Process (PDF)<br>How to Register<br>- Process Libro                                                                                                    | der Tasks) until the beginning of September.<br>Directories   |
| New features will become available on Duellon<br>The Bornwer History and Lender History optic<br>Rease review the handout regarding the new<br>If you have questions, please reach out to the<br>Outstants Summer 2018 Update Features<br>Training Recording GB/07/2018<br>Ind Libraries<br>Regional Tul Directory for 2017-2018<br>Delivery Services                                                                                                    | th beginning Monday, August 13th.<br>Ins will remain along with the new options (Burrower Tauks and Len<br>frequents as well as the recorded training video below.<br>Notices or your system administrator.<br>Information Sinkit<br>Library Staff Instructions<br>Library Staff Instructions<br>Library Staff Instructions Hanual (PDF)<br>Overview of the Process (PDF)<br>How to Register<br>- Private   Video   FAQ                                                                                   | der Tasks) until the beginning of September.<br>Directories   |
| New features will become available on Duellon<br>The Bornwer History and Lander History optio<br>Rease review the bandout regarding the new<br>If you have questions, please reach out to the<br>Outflacts Questions, please reach out to the<br>Outflacts Questions, please reach out to the<br>Outflacts Questions, please reach out to the<br>Outflacts Questions, please reach out to the<br>Regional TLL Divertiary for 2017-2018<br>Vellovery Services                                                                                                    | th beginning Handley, August 13th.<br>Ins will remain along with the new options (Burrower Tauks and Les<br>feroures as well as the recorded training video below.<br>Newarks, or your system administrator.<br>Internation Select<br>Library Staff Instructions<br>Library Staff Instructions Hanual (PDF)<br>Overview of the Process (PDF)<br>How to Register<br>Principle (Vdeo   FAQ)<br>Hanaging Your Account                                                                                        | nder Tasika) until the beginning of September.                |
| New features will become available on Duelko<br>The Bornover History and Lander History optic<br>Please review the handour regarding the new<br>If you have questions, please reach out to the<br>Duelkerth Summer 2018 Update Features<br>Training Recording GR/07/2018<br>Ind Libraries<br>I duelkerth Purtopating Libraries<br>Regional II.L Directory for 2017-2018<br>Addivery Services<br>I trappe Library Delivery<br>I KGS Delivery Unit Updated Dec 2015<br>CCS Delivery Library Delivery                                                                                                    | th beginning Handey, August 13th.<br>Ins will remain along with the new options (Burrower Tauks and Len<br>fremues as well as the recorded training video below.<br>Nexessail and the recorded training video below.<br>Nexessail as the recorded training video below.<br>Nexessail as the recorded training video below.<br>Library Staff Instructions<br>Library Staff Instructions Hanual (PDF)<br>Overview of the Process (PDF)<br>How to Register<br>Primate   Video   FAQ<br>Primate   Video   FAQ | nter Taska) until the beginning of September.<br>Directories  |
| New Kratures will become available on Duelko<br>The Bornover History and Lender History optic<br>Please review the handout regarding the new<br>If you have questions, please reach out to the<br>Dueltistic Summer 2018 Update Features<br>Training Recording 58/07/2018<br>Ind Libraries<br>Regional DL Directory for 2017-2018<br>Autor Services<br>Dupper Library Cellvery<br>MCLS Delivery List Updated Dec 2015<br>CCF Delivery List Updated Fec 2012<br>Control of Services                                                                                                    | th beginning Handey, August 13th.<br>Ins will remain along with the new options (biornover Tauks and Les<br>fremues as well as the recorded training video below.<br>Nectors or your system administrator.<br>Information Select<br>Library Staff Instructions<br>Library Staff Instructions Manual (PDP)<br>Overview of the Process (PDP)<br>Now to Begister<br>Princip (Video   FAQ<br>Managing Your Account<br>Princip Library Options                                                                 | New Tasks) until the beginning of September:<br>Directories   |
| New features will become available on Duellor<br>The Bornsver History and Lender History optic<br>Please review the handout regarding the new<br>If you have questions, please reach out to the<br>Dueltern's Summer 2018 Under Pleasures<br>Trading Baconting DB/07/2018<br>Plant Libraries<br>Polyton Plantopating Libraries<br>Regional BLL Directory for 2017-2018<br>Delivery Services<br>Delivery Services<br>Directory Unit Updated Dec 2015<br>I CEP devivey List Updated Pleo 2015<br>I CEP devivey List Updated Pleo 2015<br>I CEP devivey List I CEP devivey List I CEP devivey List I CEP devivey List I CEP devivey List I CEP devivey List I CEP devivey List I CEP devivey List I CEP devivey List I CEP devivey List I CEP devivey List I CEP devivey Li | th begrering Handey, August 13th. ans well remain along with the new options (burrower Tauks and Let Remues as well as the recorded training video below. Incruos: or your system administrator. Information Sneet  I of 10 rest. Library Staff Instructions Library Staff Instructions Manual (PDF) Overview of the Process (PDF) How to Register  Principle   Video   FAQ Hanaging Your Account Principle   Video   FAQ Hanaging Library Options Principle   Video   FAQ                                | Inter Tasks) until the beginning of September:<br>Directories |
| New features will become available on Duellor<br>The Bornseer History and Lender History option<br>Please review the handbulk regarding the new<br>If you have questions, please reach out to the<br>Dueltarth flummer 2018 Update Features<br>Training Recording GB/007/2018<br>Find Libraries<br>I Dueltarth Plethopating Libraries<br>Regional DLL Directory to 2017-2018<br>Delivery Services<br>I Empire Library Delivery<br>I Diris Derivery Lat Updated Feb 2012<br>I Delivery Vs. Halling in NVT<br>I Hist CVES 3LL Delivery Updated Jan 2014                                                                                                    | th beginning Handey, August 13th.<br>Ins will remain along with the new options (burrower Tauks and Len<br>Features as well as the recorded training video below.<br>Intervation Stream administrator:<br>Intervation Stream<br>Library Staff Instructions<br>Library Staff Instructions Hansal (PDF)<br>Overview of the Process (PDF)<br>How to Register<br>Private (Video   FAQ)<br>Managing Video   FAQ)<br>Hanaging Library Options<br>Private (Video   FAQ)<br>Banaging Library Options              | nter Tasks) until the beginning of September.<br>Directories  |

Figure 1: DueNorth Home Page

Click "Create new account" and proceed to fill out the form. The Registration Code is provided by system staff.

- 1. Go to the DueNorth Staff login: https://duenorth.nnyln.org/user/login or use the Staff Login found on the DueNorth gateway page: https://duenorth.nnyln.org/
- 2. Click "Create new account."
- 3. Fill in the following information, a red asterisk indicates a required field.:
  - <u>Registration code</u>. The code can be obtained during a training session, or you can contact NNYLN.
  - <u>Username</u>. Use this format: first.last if you work in multiple libraries, you must create a DueNorth for each library using the same first.last username but add another identifier, for example: christi.sommerfeldt.nnyln.

- <u>Email address</u>. Enter your work email address. This email address will be used for contacting you to confirm your account or if you forget your password. If you have multiple DueNorth accounts for multiple libraries, you will still use the same email but add the identifier from your username to your email after a '+' sign, for example: <u>christi+nnyln@nnyln.org</u>; or edemo+potsdam@sunypotsdam.edu.
- Enter information to identify yourself and the library where you work per that account.
- <u>ILL code</u> (Optional) ILL Codes can be found <u>here (https://tinyurl.com/y7dzcfeg</u>).
- <u>OCLC symbol</u> (Optional)
- <u>Home Library System</u> Select the library system to which your library belongs from the following:
  - Champlain Valley Education Services School Library System
  - Clinton Essex Franklin Library System
  - Franklin-Essex-Hamilton School Library System
  - Jefferson-Lewis BOCES School Library System
  - North Country Library System (NNYLN)
  - Northern New York Library Network
  - Oswego County School Library System at CiTi
  - St. Lawrence-Lewis BOCES School Library System
- 4. Check the box next to Accept Terms & Conditions of Use.
- 5. When you are finished, click 'Create new account.'

You will receive an email from duenorth@nnyln.org confirming your account. The email will include a link for you to login and set your password.

| tang y User erround                                                                                                    |                    |                                        |
|----------------------------------------------------------------------------------------------------|--------------------|----------------------------------------|
|                                                                                                    |                    |                                        |
| Search                                                                                                    |                    |                                        |
| Select category: Alt                                                                                                    | C or Advan         | Go<br>ced Search - Need help?          |
| User account Greate the account                                                                                                    | Log in             | Request new password                   |
| tegistration Code =                                                                                                    |                    |                                        |
| liasse enter your registration code.<br>Jsername *                                                                                                    |                    | .00                                    |
| ipacts are allowed, punctuation is not allowed ascent for                                                                                                    | periods, hvolve    | ns, apostrophes, and underscores       |
| I-mail address *                                                                                                    |                    | mo201951280395395396345                |
| valid e-mail address. All e-mails from the system will be<br>not.                                                                                                    | serit to this ad   | idress. The e-mail address is not made |
| First Name *                                                                                                    |                    |                                        |
| inst Name *                                                                                                    |                    |                                        |
| inst Name *<br>Ast Name *<br>Your Institution *                                                                                                    |                    |                                        |
| irst Name *<br>ast Name *<br>four Institution *<br>truet Address *                                                                                                    |                    |                                        |
| inst Name *<br>ast Name *<br>four Institution *<br>Itreet Address *<br>Ity State Zip *                                                                                                    |                    |                                        |
| inst Name *<br>ast Name *<br>four Institution *<br>threst Address *<br>ity State Zip *<br>Vark Phone *                                                                                                    |                    |                                        |
| irst Name * ast Name * four Institution * treet Address * ity State Zip * four finance * treet Address * treet Address * treet Address * treet Address * treet Address * treet Address *                   |                    |                                        |
| inst Name * ast Name * four Institution * truet Address * ity State Zip * vork Phone * txtension LL Code *                                                                                                 |                    |                                        |
| Inst Name * ast Name * four Institution * threat Address * ity State Zip * Vark Phone * xtension LL Code * hourtant of your NLL Code? Ensembles problems af Death                                          | orth Participation | ng Libremen to find it.                |
| Inst Name *  ast Name *  four Institution *  four Institution *  four Address *  four Address *  four Phone *  stension  LL Code *  norman of your ILL Code? form the Destary of Durn  LLC Code (Optional) | orth Participatio  | ng Labranies to Find 4.                |

Figure 2: Create new account

#### **Managing Your Account**

Once you have created a staff account, use the My account link on the bottom of the DueNorth home page to:

- → Edit your information
- → See All Requests PLACED By Your Library
- → See All Requests RECEIVED By Your Library
- → Manage your Library Lending Profile including suspending ILL for staffing issues or library renovations and relocations.
- → You may also select "Filter Own System" in order to filter your home system from the request screen:

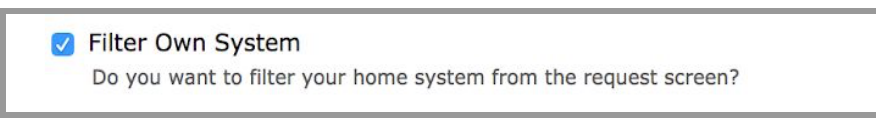

Figure 3: Filter Own System

→ If DueNorth is your primary catalog, ensure that this box is <u>unchecked</u> in order to access all items including your own in catalog searches.

## **Managing Library Options**

Via the "Manage Library Profile" link, you may edit your library's profile including contact information, ILL code, and lending status and items.

To **suspend** ILL requests (if you will be closed/unavailable for any reason), under 'Suspend Your Library's Lending Status?' select 'Yes' from the drop down menu. Libraries will be unable to request items from your library. To begin **receiving** ILL requests, select 'No' on the drop down menu.

You may also limit what items your library will loan in DueNorth by selecting the appropriate responses for each type listed. Make sure to select "Submit" at the bottom of the page to update and save the changes to your profile.

|                                            | - Anna                                                                                                    |            |
|--------------------------------------------|----------------------------------------------------------------------------------------------------|------------|
| tello Richardt<br>SUNY Potadam             | Search                                                                                                    | Ga         |
| Jorary Staff                               | Select category: (All 2) or Advanced Search - Need help?                                                                |            |
| Borrower Statistics<br>Lander Statistics   | Manage Library Profile                                                                                                  |            |
| Manage Library Profile<br>Report a Problem | Library Name: Potstam State University of New York<br>Library Allas: Potstam Crumo Library                              |            |
|                                            | Library ILL Email: testpuy@nnyin.org                                                                                    |            |
|                                            | Library Phone: (315) 267-3328                                                                                           |            |
|                                            | Library Address Dept: Frederick W. Crumb Library and Julia E. Crane Music Library                                       |            |
|                                            | Library Address Street 44 Perreport Avenue                                                                              |            |
|                                            | Library Address City and State Polsdam, NY 13676                                                                        |            |
|                                            | OCLC Symbol:                                                                                                    |            |
|                                            | ILL Code: 2QM                                                                                                    |            |
|                                            | Suspend Your Library's lending status? No. 1<br>Setting this to YES will prevent your library getting BJ, requests      |            |
|                                            | Setting this to NG will allow your binary to receive ILL requests.<br>Library Systems forthern New York Library Network |            |
|                                            | Items willing to loan in DueNorth                                                                                       |            |
|                                            | Print Book                                                                                                    | O Tes O No |
|                                            | Print Journal or Article                                                                                                | O Yes O N  |
|                                            | Audio Video Materials                                                                                                   | O Yes O No |
|                                            | Reference                                                                                                    | Tes O No   |
|                                            | Electronic Book                                                                                                    | Tes O N    |
|                                            |                                                                                                    |            |

Figure 4: Manage Library Profile

#### **Searching the Catalog**

| DueNorth             |                                    | Home | Staff Login |
|----------------------|------------------------------------|------|-------------|
|                      |                                    |      |             |
| Search               | 64                                 |      |             |
| Select category: All | a) or Advanced Search - Need help? |      |             |
|                      |                                    |      |             |

Figure 5: Simple search

#### **Simple Search**

The Search box at the top of the DueNorth home page is also called Simple Search. It allows for keyword searching. You can combine terms from a title and author. A common title such as Tale of Two Cities or the terms "Dickens tale" will return a large number of hits. Following is an example of a simple search that returned a small number of hits. This search was for the title The grizzly bear family book by Michio Hoshino. The words 'grizzly' and 'michio' were entered.

| and a | Artest Research                                                                                                    | Cologour III                                                                                           |              | Help   Advanced Exercit        | Cheerst mintage |
|-------|----------------------------------------------------------------------------------------------------|----------------------------------------------------------------------------------------------------|--------------|--------------------------------|-----------------|
| -     | Al formal Al Gamp grinty o<br>ning 1 - 3 of 3 (Loncords)                                                                           |                                                                                                    | Barth Extend |                                | Pres 1 Adat     |
|       | Analysis Instance, Marine 1<br>Neuroscience of Contact                                                                             | 666-1967                                                                                               |              |                                | Taquest         |
|       |                                                                                                    | To receive                                                                                             |              |                                | -               |
|       | The granty lease family lease<br>is identical designation in the<br>Transmission of Data Billhards<br>Taxanation of Data Billhards | The Handless, Marine 1988, 1984<br>P.p. verses<br>in Available, and New Zealand in 1988<br>Index Burts | 12           | isath allowing " Anger Society |                 |

Figure 6: Simple search results

1

#### **Advanced Search**

The advanced search lets you:

- Combine terms, author and title as well as subjects and ISBNs.
- Change the sorting of the results list.
- Change the number of results per page.
- The system defaults to "All of these words."

| DueN                                           | orth                          |                                                                          |
|------------------------------------------------|-------------------------------|--------------------------------------------------------------------------|
| spional Cataling and<br>securca Sharing System | -                             |                                                                          |
| This page allows you to en                     | ter more detailed search term | s. The more beins you fill in, the antalier your set of results will be. |
| Keywordini                                     |                               | 4. At of Swam worth 3 Any of Swam worth 5 This physics                   |
| Title                                          |                               | # All of these worth 12 Ary of these worth 10 This phrase                |
| Author                                         |                               | # All of these worth 😳 Any of these words 🗇 This phrase                  |
| Bulgeritic                                     |                               | # All of these words 2: Any of these words :: This phone                 |
| Burt by                                        | ministering B                 |                                                                          |
| Results per page                               | 20-8                          |                                                                          |
| Categories                                     | (A8                           |                                                                          |
| Your query                                     | Use the form above an         | ral your advanced asserb will appear here                                |
|                                                |                               | (manual)                                                                 |

Figure 7: Advanced search

| DueN                         | orth                               | 32.                                                                                                    |
|------------------------------|------------------------------------|----------------------------------------------------------------------------------------------------|
| search (Paring System)       | Advanced in                        | and a second second sec |
| This page allows plot to all | ter more detailed search terms. Th | to more fields you fill in, the analise your set of results will be.                                                                                                    |
| Repeated                     |                                    | 18 All of these works (). Any of these works (). The present                                                                                                    |
| Title                        | Greet Cartolicy                    | 12 All of Baser words 12 Arts of these words 19 This phrase                                                                                                    |
| Author                       | Wingstond, P. Bastl                | U All of Same works U Arts of Same works # The physics                                                                                                    |
| Bulger (14)                  |                                    | 4. All of France marries (2) Any of Stream works, (2). The physics                                                                                                    |
| Bart by                      | version I                          |                                                                                                    |
| Results per page             | 24.8                               |                                                                                                    |
| Categories                   | . 44                               | 1                                                                                                    |
| Tear many                    | Or"Great Gallety" and aur          | Thegenetic P. Scott                                                                                                    |
|                              |                                    | Taxan (                                                                                                    |

Figure 8: Advanced search using Title and Author

| 1 | 1                                                                                                    |                                                                                                    |   |
|---|----------------------------------------------------------------------------------------------------|----------------------------------------------------------------------------------------------------|---|
|   | DueNorth                                                                                                    |                                                                                                    |   |
|   |                                                                                                    | Superintendent and Superintendent                                                                                                    |   |
|   |                                                                                                    |                                                                                                    | 2 |
|   |                                                                                                    |                                                                                                    |   |
|   |                                                                                                    | Stream State                                                                                                    | - |
|   | And the second second s | A DESCRIPTION OF THE OWNER OF THE OWNER OWNER OWNER |   |
| 8 | (A.V.)                                                                                                    |                                                                                                    |   |
|   |                                                                                                    | A CO                                                                                                    | - |
|   | Entertainer*                                                                                                    | T. T. T. T. T. T. T. T. T. T. T. T. T. T                                                                                                    | - |
|   |                                                                                                    |                                                                                                    | - |
|   |                                                                                                    |                                                                                                    | - |

Figure 9: Results display

The format Books was selected to narrow the search below. In the Search box, the word All is now highlighted in an amber color. Click on All to undo the narrowing selection and return to the previous screen.

Click on the title to display the holding libraries.

| si-forest Genety' and BERNER        | Congres M                          |                                            | Hep   Advanced Search   Search Halory                |
|-------------------------------------|------------------------------------|--------------------------------------------|------------------------------------------------------|
| Bagelan Al Formid Millions Darry: 1 | "Great Cataloy" and au-"Plogana    | <b>1</b>                                   | Per 1 2 3 Not                                        |
|                                     |                                    | Booking 1 - 20 of 50 (-<br>Bart by Televan | for meaning and allow [22] meaning per page          |
| The great Galety by Plager          | ni, 7. Sunt 1925                   |                                            | Request                                              |
| The great Galaxy Floger             | ni, F. Swit 1953                   |                                            |                                                      |
| Jay Dataty had snow loved b         | northic spoller Delay Buchersen, I | fren koel her to a rich July. Now, my      | stationary estably, he is needy to the averything to |
| <u> </u>                            |                                    |                                            | Request                                              |

Figure 10: Limited results display

The title screen displays holding libraries. Many catalogs will display the local availability. If it does not, click on the name of the library to go to that library's catalog and identify the circulation status of the material. For some libraries, a '-' or dash indicates that the item is available; a date listed indicates the items is checked out.

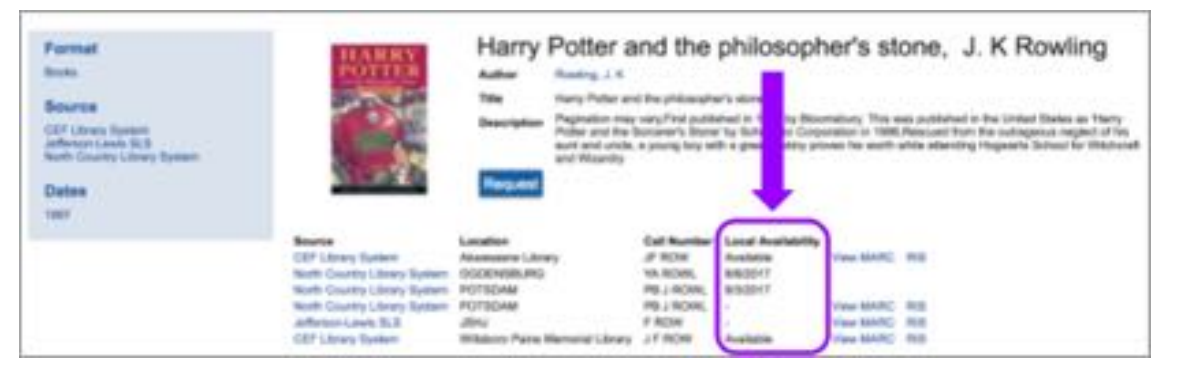

Figure 11: Title screen showing availability

**Request Procedure** 

- 1. Login and Search for the title.
- 2. Click on the title to review holdings.
- 3. Click on the Request button for the request form.
- 4. Your user information will display.
- 5. Enter a need by date or leave blank.
- 6. Select Yes or No for "Is this a request for an article?" (Defaults to No if no selection made)
- 7. Select a lending library.
- 8. Click Submit.
- 9. The system will send an email to the lending library that you have selected. You will also receive an email copy of your request.
- 10. When the lender responds to the email, the borrower will receive an email indicating if the request was filled or not filled.

| KITALIMAN<br>LANDBOOK                                             | Interlibrary loan<br>Virginia Boucher                                                                  | practices                                                  | ctices handbook,                                          |                        |    |
|-------------------------------------------------------------------|----------------------------------------------------------------------------------------------------|------------------------------------------------------------|-----------------------------------------------------------|------------------------|----|
|                                                                   | Author Boucher, Virginia<br>Title Interlibrary loan practices hand<br>Description<br>Request           |                                                            | Click Request                                             |                        |    |
| Source<br>CEF Library System<br>CEF Library System<br>SUNY Canton | Location<br>Clinton Essex Franklin Library System<br>Platteburgh Public Library<br>SUNY Canton Library | Call Number<br>025.6/50u<br>025.6 BOU<br>Ref. 2713 B7 1996 | Local Availability<br>Available<br>Available<br>Available | View MARC<br>View MARC | RS |

Figure 12: Title screen showing request

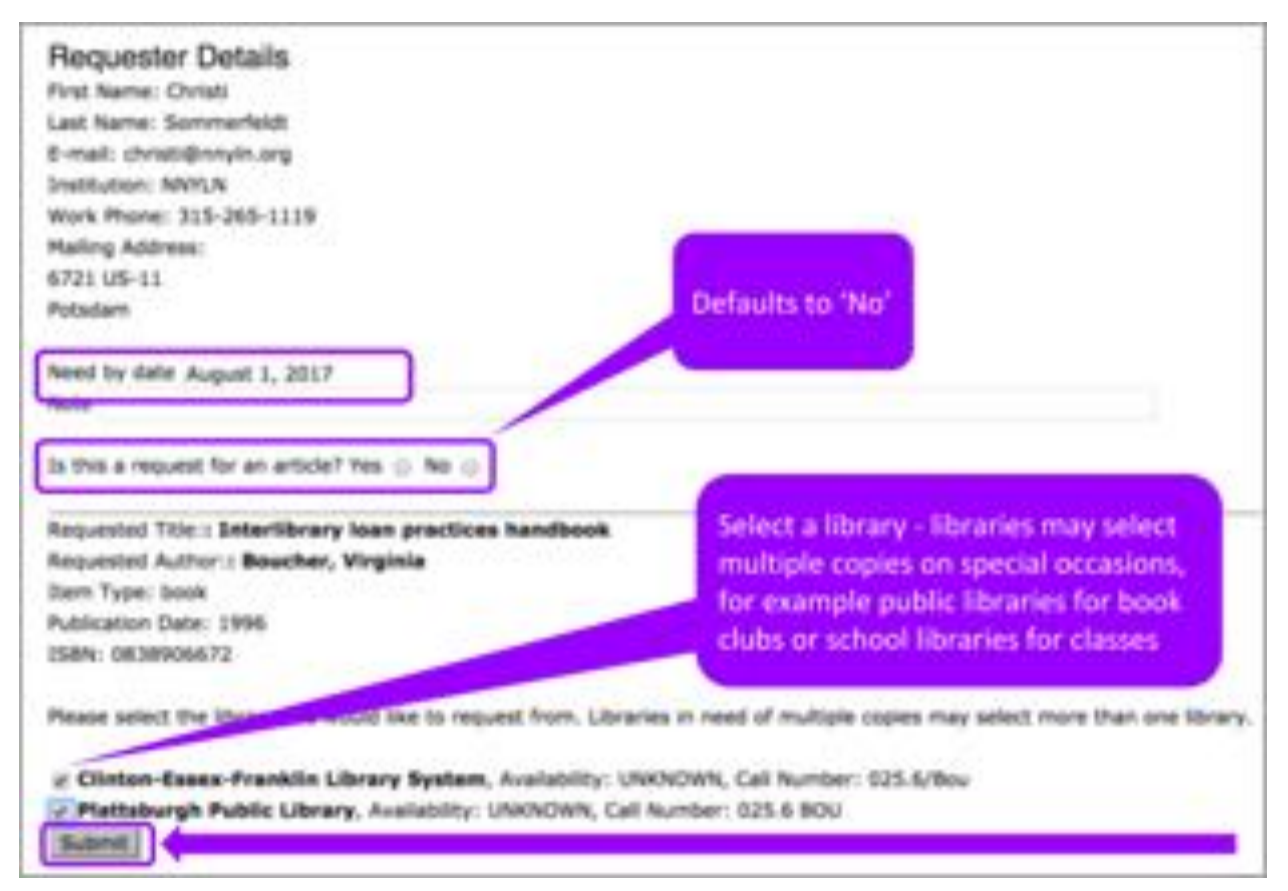

Figure 13: ILL Request Form

When a borrowing, library's staff member selects a library for a loan and clicks Submit for an ILL request, the system sends both the lending and borrowing library an email.

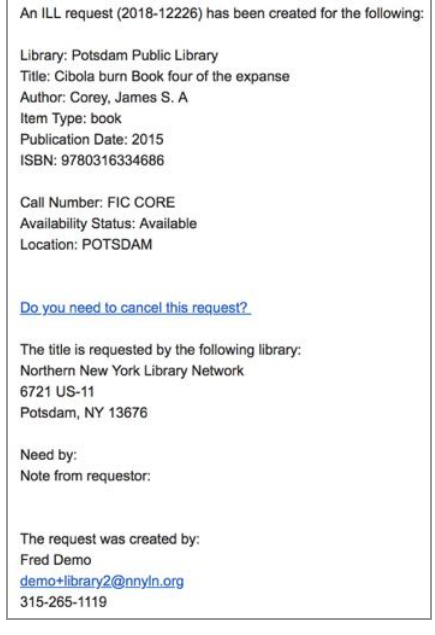

Figure 14: ILL Request Email

If the lender responds 'Yes,' they are directed to the DueNorth request form (prompt to login if not logged in already) where they have the option to write a note and fill the request. Both receive an email that the request has been filled. It is recommended that you have the item in hand before committing to fill a request. The email can be printed for records and pull slip. If the item does not have a pull slip or identifying information about destination, the request may end up unfilled and returned to the owning library.

Your ILL request 2017-13 for Bottom dogs : will be filled by Potsdam State University of New York
The lending library has noted the following
Mailing 7/17/17 via USPS
Please email testguy@nnyln.org for future communications regarding this request
Your ILL request 2017-13 for Bottom dogs : will be filled by Potsdam State University of New York
The lending library has noted the following
In USPS mail today (7/17)

Figure 15 & 16: ILL Request Filled Emails

If the lender responds 'No', they are directed to the DueNorth request form (prompt to login if not logged in already) where they can write a note and deny the request. Both receive an email that the request has not been filled.

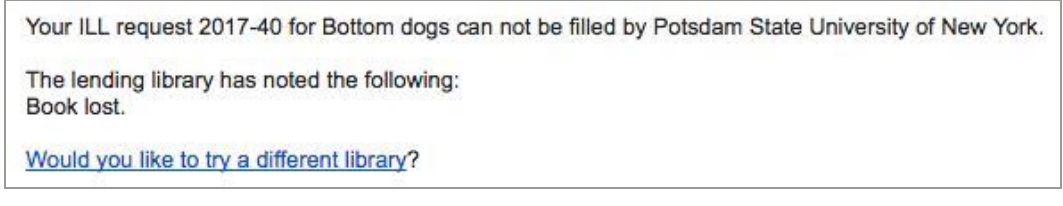

Figure 17: ILL Request Not Filled Email with note "Book lost."

If the request has not been filled after 3 days, the system will send each library a reminder email.

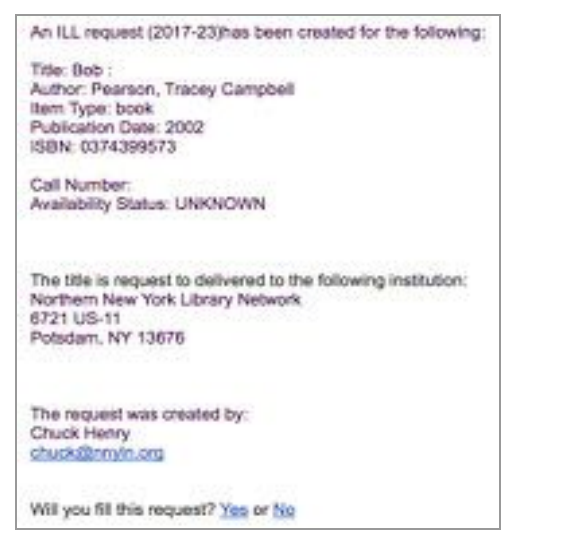

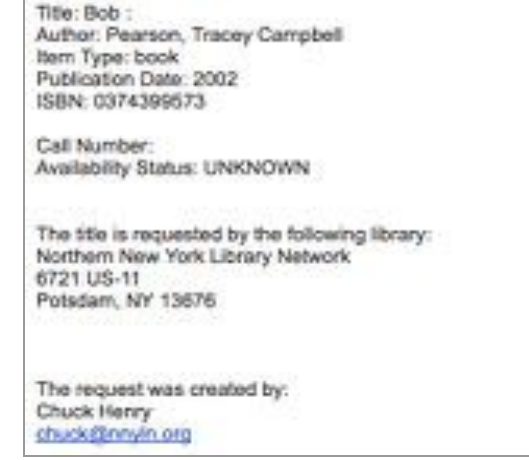

An ILL request (2017-23)has been created for the following:

Figure 18 & 19: ILL Request Reminder Emails

13

If the request has not been filled after 5 days, the ILL request expires and the system will send each library an Expired email.

ILL request (2017-37) has EXPIRED and was not be filled by Oswego - Kingsford Park Elementary School Library, please resubmit to a different library: Title: Cat : Author: Rayner, Matthew Item Type: book Publication Date: 2004 ISBN: 0836841026 (lb. bdg.) Call Number: Availability Status: UNKNOWN The request was created by: Edward Demo testpuy2@nnvin.org ILL request (2017-37) has EXPIRED and was not be filled by Oswego - Kingsford Park Elementary School Library, please resubmit to a different library: Title: Cat : Author: Rayner, Matthew item Type: book Publication Date: 2004 ISBN: 0836841026 (lb. bdg.) Call Number; Availability Status: UNKNOWN The request was created by: Edward Demo testpuy2@nnvin.org

Figure 20 & 21: ILL Request Expired Emails

As of Summer 2018, new Borrower and Lender Task Screens have been implemented.

The Lenders Task screen has three tabs: "New," "Open," and "Complete."

| Hello Edwardl<br>Potsdam Public Library (For<br>Demo)                                                                                                    | Search                             |                                                                                                    |                  | Go                         |                     |        |                        |
|----------------------------------------------------------------------------------------------------|------------------------------------|----------------------------------------------------------------------------------------------------|------------------|----------------------------|---------------------|--------|------------------------|
| Library Staff                                                                                                    | Select cates                       | pory: Ált                                                                                                    | 1 or Advanced Se | arch - Need help?          |                     |        |                        |
| Bornawer History     Lander History     Bornawer Tasks     Lander Tasks     Bornawer Statistics     Lander Statistics     Manage Library Profile     Find Participating Libraries | Lender Ta<br>News<br>Display Reput | of the second second se | •                |                            |                     |        |                        |
| Report a Problem                                                                                                    | 11.L #                             | Title / Author                                                                                                    | Need By          | Borrower & Contact         | Timestamp           | Status | Actions                |
|                                                                                                    | 2018- 🖨<br>12018 D                 | Ranger's apprentice Book 2<br>Flanagan, John                                                                                                    |                  | Ray Brook<br>FCI Ray Brook | 2018-09-06 18:18:17 | Unsert | Mark Sent<br>Answer No |

Figure 22: The Lender Task screen shows red flames when new requests have been made.

| Helio Edwardl<br>Polsdam Public Library (For         | Search      | į.                                         |                |                                                                                                    | _       |                     |         |         |
|------------------------------------------------------|-------------|--------------------------------------------|----------------|----------------------------------------------------------------------------------------------------|---------|---------------------|---------|---------|
| Deme)                                                | Select cate | pory: All                                  | E or Advanced  | Generative And And Second Seco | 0       |                     |         |         |
| Library Staff                                        |             |                                            |                |                                                                                                    |         |                     |         |         |
| Borrower History<br>Lender History<br>Borrower Taska | Lender Ta   | isks                                       |                |                                                                                                    |         |                     |         |         |
| Borrower Statistics                                  | New         | Open                                       | Complete       |                                                                                                    |         |                     |         |         |
| Lender Statistics                                    | 1 results   |                                            |                |                                                                                                    |         |                     |         |         |
| manage Library Protein                               | ILL #       | Title / Author                             | Need By        | Borrower & Contact                                                                                                    |         | Timestamp           | Status  | Actions |
| Report a Problem                                     | 2018-       | Cibola burn Book four<br>Corey, James S. A | of the expanse | Fred Demo<br>Northern New York Library                                                                                                    | Network | 2018-09-12 08:20:30 | Walting | Yes     |
|                                                      | P           |                                            |                |                                                                                                    |         |                     |         | NO      |

Figure 23: Answer new requests with "Yes" or "No."

When a new request has been made, red flames will appear in the "New" tab alerting the lending library that there is a new request to answer. Once the request has been answered with "Yes," the item moves to the Open tab. If the answer is "No," the item moves to the Complete tab. You will have the opportunity to leave the borrower a note before clicking "Submit."

The ILL # is hyperlinked and opens a new tab that provides greater details on the request. Next to the ILL # are a printer icon which opens a printable pull-slip. You can detach the bottom portion of the pull-slip to mail the item to the borrowing library making sure to leave the remainder of the slip inside the item. Likewise the borrowing library can return the item using the remaining portion of the pull-slip with the owning library's address.

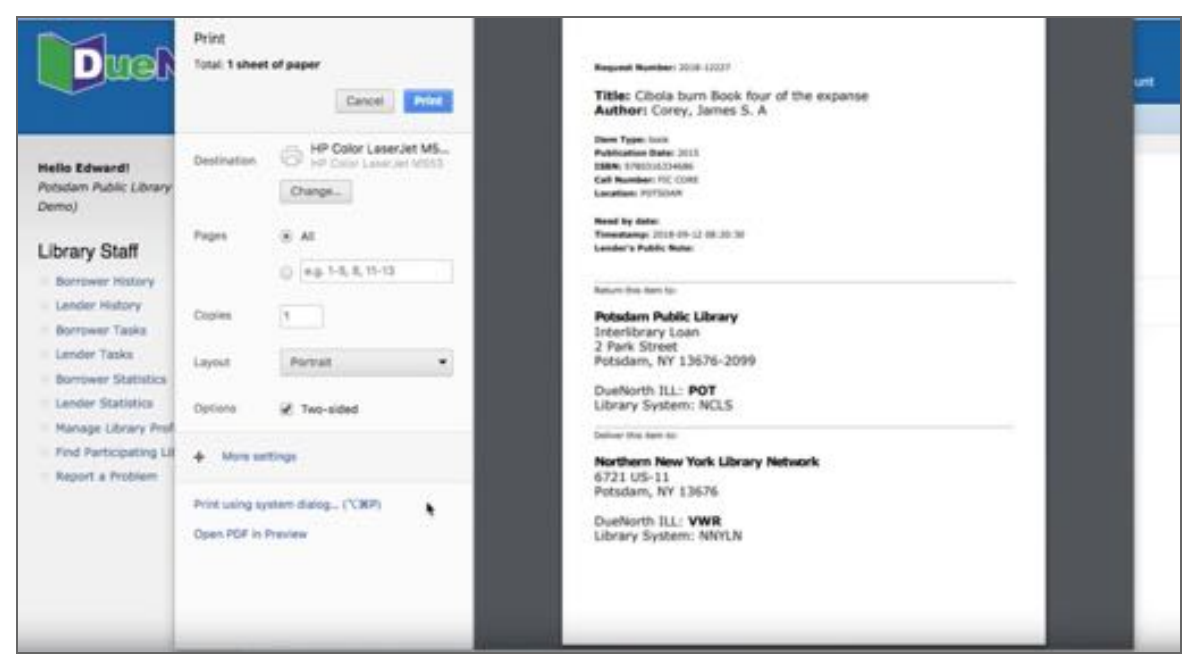

Figure 24: Printable pull-slip.

A chat bubble just below the printer icon indicates that there are notes attached to this particular request. Clicking on the ILL # will allow you to read those notes. Private notes are available only to library staff filling the request.

| Search           |                                                                                                    |                                                                                                    | Go                                                                                                    |                                                                                                    |                                                                                                    |                                                                                                    |
|------------------|----------------------------------------------------------------------------------------------------|----------------------------------------------------------------------------------------------------|----------------------------------------------------------------------------------------------------|----------------------------------------------------------------------------------------------------|----------------------------------------------------------------------------------------------------|----------------------------------------------------------------------------------------------------|
| Select cate      | pory: (All E) e                                                                                                    | r Advanced                                                                                                    | Search - Seed help?                                                                                                    |                                                                                                    |                                                                                                    |                                                                                                    |
| Lender Ta        | asks                                                                                                    |                                                                                                    |                                                                                                    |                                                                                                    |                                                                                                    |                                                                                                    |
| New              | Open Complete                                                                                                    | e                                                                                                    |                                                                                                    |                                                                                                    |                                                                                                    |                                                                                                    |
| Display Requi    | ests for 30 days \$ clear Update                                                                                                    |                                                                                                    |                                                                                                    |                                                                                                    |                                                                                                    |                                                                                                    |
| 2 results        |                                                                                                    |                                                                                                    |                                                                                                    |                                                                                                    |                                                                                                    |                                                                                                    |
| ILL #            | Title / Author                                                                                                    | Need By                                                                                                    | Borrower & Contact                                                                                                    | Timestamp                                                                                                    | Status                                                                                                    | Actions                                                                                                    |
| 2018-<br>12227 🖨 | Cibola burn Book four of the expanse<br>Corey, James S. A                                                                                                    | •                                                                                                    | Fred Dema<br>Northern New York Library Network                                                                                                    | 2018-09-12 08:20:30                                                                                                    | Unsent                                                                                                    | Mark Sent<br>Answer No                                                                                                    |
| 2018- D          | Ranger's apprentice Book 2<br>Flanagan, John                                                                                                    |                                                                                                    | Ray Brook<br>FCI Ray Brook                                                                                                    | 2018-09-06 18:18:17                                                                                                    | Unsent                                                                                                    | Mark Sent<br>Answer No                                                                                                    |
|                  | Search<br>Select cate<br>Lender Ta<br>New<br>Display Require<br>2 results<br>111. #<br>2018-<br>12227<br>2018-<br>2018- | Search Setect category: All E  Lender Tasks New Open Complete Display Requests for 30 days 2 clear Lyster 2 results ELL # Title / Auther 2018:  Close burn book four of the expanse 12227 Close, Jennes S. A 2018:  Aunger's apprentice Book 2 12018:  Aunger's apprentice Book 2 12018:  Aunger's appre | Search Setect category: All  i or Advanced 1 Lender Tasks New Citori Complete Display Requests for 30 days i clear Lossee 2 results ILL  Title / Auther Lossee 2 results ILL  Citoria four flock four of the expanse Corey, James S. A 2018- Corey, James S. A 2018- Ranger's apprentice Book 2 12018 / Fanapar, Jobn | Search  Select category: All   Complete  Display Requests for 30 days 2 clear (usese)  2 results  Lt   Title / Author  Consplete  Consplex  Pred Deme  Convo, James 5. A  Software New Yank Library Network  2018  Pranagan, John  Region 2  Ray Brook  FCI Ray Brook  FCI Ray Brook | Search       Go         Select category:       All       I or Advanced Search - Need help?         Lender Tasks       New       Oparia       Complete         Display Requests for 30 days 2 clear:       Losse       Lender Tasks         2 results       Title / Author       Need By       Borrewer & Contact       Timestamp         2018       Obside turn Book four of the expanse       More By       Pred Deme       2018-09-12 d8:20:30         2018       Correy, James S. A       Northern Heav Mark Library Network       2018-09-12 d8:20:30         2018       Ranger's apprentice Book 2       Ray Brook       2018-09-12 d8:20:30 | Search       Go         Setect category:       All       i or Advanced Search - Need help?         Lender Tasks       New       Open Complete         Display Requests for 30 days 1 clear (seles)       Serewer 6 Contact       Timestamp       Status         2 results       Status       Pred By       Borrewer 6 Contact       Timestamp       Status         2018       Chois burn flook four of the expanse       Northerm New Yark Library Network       2018-09-12 08:20:30       Unsert         2018       Correy, James S. A       Northerm New Yark Library Network       2018-09-06 18:18:17       Unsert         2018       Fred Dook       Ray Brook       2018-09-06 18:18:17       Unsert |

Figure 25: Open tab shows items unsent.

Once the item has been located and you have followed procedures to lend the item in your own ILS, you can mark the item as "Sent" under the Actions column. If you initially responded "Yes" but could not locate the item, you can "Answer No." These actions move the item along to the Complete tab. You will have the opportunity to leave notes in both the public and private fields each time you change the status of an item.

Since the Actions are always available, it is possible to change the status of the book as needed especially when multiple staff are handling ILL requests. If you accidently mark and item sent, you can change it from the Completed tab back to "Unsent" so that other staff know that the item still needs to be sent to the borrower.

Use your own ILS to track the item until it is returned to your library. If you determine that an item is overdue with your ILS, contact information can be found in DueNorth under the Borrower & Contact column. The hyperlinked library name will open and email to the borrower. You can also 'right-click' the link to copy the email address.

The borrower task screen has two tabs: "Open" and "Complete."

| Hello Fredi<br>Northern New York Library<br>Astwork                                                                                                    | Search                    |                                                            |                | Go                           |                     |          |                            |
|----------------------------------------------------------------------------------------------------|---------------------------|------------------------------------------------------------|----------------|------------------------------|---------------------|----------|----------------------------|
| Library Staff                                                                                                    | Select cate               | pory: Alt 1                                                | er Altvanced 5 | inarch - Need help?          |                     |          |                            |
| Barrower Hatory     Londer Hatory     Barrower Tasis     Lander Tasis     Barrower Statistics     Londer Statistics     Londer Statistics     Hanage Library Profile     Peul Participating Libraries | Borrower<br>Display Requi | Tasks<br>Complete<br>ets © Will Fill © No Answer © Arrived | for ( all days | E Class ( Lipson )           |                     |          |                            |
| Report a Problem                                                                                                    |                           | Title / Author                                             | Need By        | Lender Destination & Contact | Timestamp           | Status   | Actions                    |
|                                                                                                    | 2018-<br>12227 O          | Obola burn Book four of the expanse<br>Conty, James S. A   |                | Potalant Public Library      | 2018-09-12 08:20:30 | war Pill | Hark Arrived<br>Edit Notes |
|                                                                                                    |                           |                                                            |                |                              |                     |          |                            |

Figure 26: Borrower Tasks Screen

The "Open" tab highlights any requests that are still in progress; requests that you recently made that are waiting to be filled by the lending library or that you have received and given to a patron. The ILL # is hyperlinked and opens a new tab that provides greater details on the request. Next to the ILL # are a printer icon which opens a printable pull-slip (more on this under the lender tasks paragraph below). A chat bubble just below the printer icon indicates that there are notes attached to this particular request. Clicking on the ILL # will allow you to read those notes. Private notes are available only to library staff making the request. The last two columns are also updates from the previous user interface. Status shows where the request is in the process. In Figure 22, the status indicates that the lending library will fill the request.

The last column provides actions that the borrower can take. After the item has arrived, follow any procedures established to track the item in your own ILS, then you can mark the item "arrived" in DueNorth. This provides the opportunity to leave any notes (public and/or private) and change the status to "Arrived."

| Hello Fred!<br>Northern New York Library | Search                                   |                                 | -  |
|------------------------------------------|------------------------------------------|---------------------------------|----|
| Network                                  |                                          |                                 | Go |
| Library Staff                            | Select category: All                     | or Advanced Search - Need help? |    |
| Borrower History                         |                                          |                                 |    |
| <ul> <li>Lender History</li> </ul>       | Modify Status                            |                                 |    |
| O Borrower Tasks                         |                                          |                                 |    |
| Lender Tasks                             | Changing status of 2018-12227 to 'arri   | ived".                          |    |
| Borrower Statistics                      |                                          |                                 |    |
| Manage Library Profile                   | Borrower Public Note: (Visible to the Li | ender)                          |    |
| Find Participating Libraries             |                                          |                                 |    |
| Report a Problem                         |                                          | Ł                               |    |
|                                          | Borrower Private Note: (Visible only yo  | our library's staff)            |    |
|                                          |                                          |                                 |    |
|                                          |                                          |                                 |    |
|                                          | 100000                                   |                                 |    |
|                                          | submit                                   |                                 |    |

Figure 27: Modify Status Screen after clicking "Mark Arrived"

| Helio Fred!<br>Northern New York Library                                                                                                    | Search                    |                                                             |              | 60                           |                     |         |                                       |
|----------------------------------------------------------------------------------------------------|---------------------------|-------------------------------------------------------------|--------------|------------------------------|---------------------|---------|---------------------------------------|
| Library Staff                                                                                                    | Select cate               | gory: All B a                                               | r Advanced S | isarch + Need help?          |                     |         |                                       |
| Burrower History     Lander History     Borrower Tasks     Lander Tasks     Borrower Statistics     Lander Statistics     Lander Statistics     Hange Library Profile     Find Participating Libraries | Borrower<br>Display Regul | Tasks<br>Complete<br>ests © Will Fill © No Antwer © Armod 1 | for all days | E chear uppers               |                     |         |                                       |
| Report a Problem                                                                                                    |                           | Title / Author                                              | Need By      | Lender Destination & Contact | Timestamp           | Status  | Actions<br>Hark                       |
|                                                                                                    | 12227 D                   | Clocia burn Book four of the expanse<br>Corey, James S. A   |              | Potadem Public Library       | 2018-09-12 08:20:30 | Arrived | Returned<br>Not Arrived<br>Edit Notes |

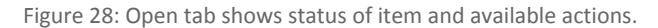

After clicking "Submit," the status changes to "Arrived and the Actions column is updated to the options: "Mark Returned," "Not Arrived," and "Edit Notes." Having this Status column allows you to track all of your Open Requests in one place. You can also sort the displayed results per each status as well as the number of days to be displayed. The default number of days to be displayed can be changed in your account settings.

After the item has been returned by the patron and you have followed the procedures in place for tracking the item in your own ILS, you can mark the item returned in DueNorth. This moves the item from the Open tab to the Complete tab. Again you will have the opportunity to add a note (both public and private) and change the status to "Returned."

| Hello Fred!<br>Northern New York Library<br>Network | Search                                                                          |
|-----------------------------------------------------|---------------------------------------------------------------------------------|
| Library Staff                                       | Select category: (All a) or Advanced Search - Need help?                        |
| Borrower History                                    |                                                                                 |
| Lender History                                      | Borrower Taeke                                                                  |
| Borrower Tasks                                      | Donower rasks                                                                   |
| Lender Tasks                                        |                                                                                 |
| Borrower Statistics                                 | Open Complete                                                                   |
| C Lender Statistics                                 | Display Requests O Will Fill O No Answer O Arrived for all days \$ clear Update |
| Manage Library Profile                              |                                                                                 |
| Find Participating Libraries                        | Nothing to see here! Move along!                                                |
| Report a Problem                                    | •                                                                               |

Figure 29: No unanswered requests. Check your "Complete" tab.

| Hello Fred!<br>Northern New York Library<br>Network                                                                                                    | Search                          |                                                                |            | Go                                  |                        |          |                            |
|----------------------------------------------------------------------------------------------------|---------------------------------|----------------------------------------------------------------|------------|-------------------------------------|------------------------|----------|----------------------------|
| Library Staff                                                                                                    | Select cate                     | any (Al. E)                                                    | er Advanc  | ed Search - Need help?              |                        |          |                            |
| Bortwer Hatary     Lander Hatary     Lander Hatary     Lander Hatary     Lander Tasks     Lander Tasks     Lander Statistics     Lander Statistics     Manage Library Profile     Diol Refrancement University | Borrower<br>Oper<br>Ospiay Repu | Tasks<br>Complete<br>ests () No Fill () Expired () Canceled () | Returned   | t for [ all days 1] cloar [ Upower] |                        |          |                            |
| Report a Problem                                                                                                    | 11.0                            | Title / Author                                                 | Need<br>By | Lender Destination & Contact        | Timestahp              | Status   | Actions                    |
|                                                                                                    | 2018-<br>12227 D                | Cibola burn Book four of the expanse<br>Corey, James S. A      |            | Potsdam Public Library              | 2018-09-12<br>08:20:30 | Returned | Mark Arrived<br>Edit Notes |
|                                                                                                    | 2018- O                         | Dog<br>Clutter-Brock, Juliet                                   | NEVER      | Peru Elementary School (Grades 3-5) | 2018-05-10<br>14:46:31 | No Fil   | Edit Notes<br>Search Again |

Figure 30: The Complete tab contains items with a status of returned, filled, unfilled, and canceled as well as available actions.

The Complete tab includes all requests that have been returned back to the lending library as well as requests that lending libraries are unable to fill and canceled requests. Under the actions tab, you can change the status of the item or search again to make a new request for an item.

Since the Actions are always available, it is possible to change the status of the book as needed especially when multiple staff are handling ILL requests. If you accidently mark and item returned, you can change it from the Completed tab back to "Arrived" so that other staff know that the item still needs to be returned.

Please see the videos for the Borrower and Lender tasks screens linked here:

- Borrower Tasks: <u>https://youtu.be/G15gNz8R3Uk</u>
- Lender Tasks: <u>https://youtu.be/0eDyTsafv6A</u>

**Guidelines for Requesting** 

- 1. Check your own library catalog or shared circulation system first and if possible, place a hold.
- 2. When you cannot reasonably obtain an item through your system's circulation holds or the item is not owned by your library or shared circulation system, use DueNorth.
- 3. Determine whether or not the request is appropriate for a DueNorth request. Material that is very new, on reserve, on hold, or located in reference, local history or rare book collections will not be available.
- 4. Materials in electronic format including audiobooks, e-books and online videos are not available for interlibrary loans. Copies from articles in most journals in electronic format will not be available via interlibrary loan.

| Potentially Available via DueNorth | Not Available via DueNorth                              |  |  |  |  |
|------------------------------------|---------------------------------------------------------|--|--|--|--|
| -                                  | A date is listed. Example: 4/3/2016                     |  |  |  |  |
| CHECKED IN                         | Item is checked out. Example: DUE 04-03-16              |  |  |  |  |
|                                    | DUE 11-19-15 BILLED                                     |  |  |  |  |
|                                    | Coming soon                                             |  |  |  |  |
| ON SHELF                           | Copies on order                                         |  |  |  |  |
| Check Shelves                      | e-Books                                                 |  |  |  |  |
|                                    | e-Recordings                                            |  |  |  |  |
|                                    | Books circulated on electronic devices such as Amazon   |  |  |  |  |
|                                    | Kindle, Nook readers, and Playaway                      |  |  |  |  |
|                                    | Electronic book                                         |  |  |  |  |
|                                    | IN LIBRARY USE                                          |  |  |  |  |
|                                    | LIB Use Only                                            |  |  |  |  |
|                                    | IN PROCESSING                                           |  |  |  |  |
|                                    | IN TRANSIT +1 HOLD                                      |  |  |  |  |
|                                    | LOCAL HISTORY or LH or HHHC                             |  |  |  |  |
|                                    | LOST AND PAID                                           |  |  |  |  |
|                                    | New books designated for local patrons only             |  |  |  |  |
|                                    | ON HOLDSHELF                                            |  |  |  |  |
|                                    | ONLINE                                                  |  |  |  |  |
|                                    | Reference or REF                                        |  |  |  |  |
|                                    | REPAIR                                                  |  |  |  |  |
|                                    | Reserve                                                 |  |  |  |  |
|                                    | Titles with hold lists Example: 151 holds on first copy |  |  |  |  |
|                                    | returned of 72 copies                                   |  |  |  |  |

Figure 31: DueNorth availability potential

## **Producing Statistics**

Statistics may be generated via the links "Borrower Statistics" and "Lender Statistics." Simply select the appropriate dates and click "Submit." To view total statistics, leave 'Start Date' blank.

| DueNorth Stats from 07/01/2017 to 07/01                                                                                                    | Specified                                                                                                    |
|----------------------------------------------------------------------------------------------------|----------------------------------------------------------------------------------------------------|
| Library System North Country Library System                                                                                                    | Date Range                                                                                                    |
| Total Request 20                                                                                                    |                                                                                                    |
| Muniter of Request Print 1 (5,26%)                                                                                                    |                                                                                                    |
| NUMBER OF ANDUNE NOT FIRST: 3 (15.79%)                                                                                                    | and the second second second second second second second second second second second second second second second |
| Number of Report Expense: 13 (58-42%)                                                                                                    | System/Library                                                                                                   |
| Number of Anguesi Canoeleli. 3 (20.53%)                                                                                                    | Mana                                                                                                    |
| Murriller' of Anii Annanovill' Feb. (0.10274)                                                                                                    | reating                                                                                                    |
| Break down of requests                                                                                                    | 1                                                                                                    |
| 8 (31.59%) dramati tequarata areni made to Narthern Net                                                                                                    | w York Library Astwork                                                                                           |
| 5 (26.32%) of the request to Northern New York Library                                                                                                    | y history wate back                                                                                              |
| 1 (28.00%) were filled                                                                                                    |                                                                                                    |
| 3 (50.00%) were not filed                                                                                                    |                                                                                                    |
| 1 (20.00%) were inspired                                                                                                    |                                                                                                    |
| 0 (0.80%) were carsoned                                                                                                    |                                                                                                    |
| 0 (0.00%) of requests not answered set                                                                                                    |                                                                                                    |
| 1 (5.35%) of the request to Northern New York Library                                                                                                    | Selwork vore beak (deckrook)                                                                                     |
| 0 (0.00%) were filled                                                                                                    |                                                                                                    |
| 0 (0.00%) were not filled                                                                                                    |                                                                                                    |
| 1 [188.00%] were expend                                                                                                    |                                                                                                    |
| 0 (0.00%) were carcined                                                                                                    |                                                                                                    |
| Are between the association (#98.0) 0                                                                                                    |                                                                                                    |
| 3 (23.79%) overall requires were made to Narth Causto                                                                                                    | y Library System                                                                                                 |
| 3 (3.5. 79%) of the request to forth Country Library Sys                                                                                                    | nen wen book                                                                                                    |
| \$ (0.89%) were filed                                                                                                    |                                                                                                    |
| © (0.89%) were tot filed                                                                                                    |                                                                                                    |
| 1 (23.33%) were expend                                                                                                    |                                                                                                    |
| 1 (56.67%) were canceled                                                                                                    |                                                                                                    |
| 0.10.80%) of requests not arcsenate un-                                                                                                    |                                                                                                    |
| I GR-30%) overall requires were made to Dawage Court                                                                                                    | nty School Library Business at \$255                                                                             |
| 5 (29. 52%) of the request to Onango Courts School UP                                                                                                    | trary Suvient at O/L wind book                                                                                   |
| © (0.00%) were filled                                                                                                    |                                                                                                    |
| 0.00.00%) earn ruit filled                                                                                                    |                                                                                                    |
| \$ (155.00%) were expired                                                                                                    |                                                                                                    |
| # 20.89%) were canonical                                                                                                    |                                                                                                    |
| Available of responses and arconnected set.                                                                                                    |                                                                                                    |
| (5.20%) second requests over made to Barthern New                                                                                                    | Tork Library Helwork                                                                                             |
| 1 (5.39%) of the request to itsriftern item hork Library                                                                                                    | Tellenore entry basis                                                                                            |
| @ (0.89%) were filled                                                                                                    |                                                                                                    |
| (0.10.00%) were rult filled                                                                                                    |                                                                                                    |
| 1 (100.00%) were express                                                                                                    |                                                                                                    |
| @ (0.82%) were canonical                                                                                                    |                                                                                                    |
| 0 (0.00%) of requests tot proceedings.                                                                                                    |                                                                                                    |
| 3 (13.79%) social requests were made to Champion V                                                                                                    | alley Balucation Berviore School Library Bystem                                                                  |
| 3 (15.79%) of the request to Champion Velay Beliceto                                                                                                    | of Services School Library System were beek                                                                      |
| 0.10.80%) were filed                                                                                                    |                                                                                                    |
| 0 (0.89%) ware not filled                                                                                                    |                                                                                                    |
| 3 (100.00%) were sepres                                                                                                    |                                                                                                    |
| It (0.89%) were canceled                                                                                                    |                                                                                                    |
| 8 (0.89%) of requests but processed on.                                                                                                    |                                                                                                    |
| 1 (3.20%) second requests parts right to Martheon New                                                                                                    | Yark Library Retwork                                                                                             |
| the second second second second second second second second second second second second second second second se                                                | Selwork every black                                                                                              |
| 1 (5.30%) of the request to Northern New York Library                                                                                                    |                                                                                                    |
| 1 (5 32%) of the request to Rothern New York Library<br>0 (0.02%) were filled                                                                                  |                                                                                                    |
| 1 (5.35%) of the request to furthern New York Uprany<br>0 (5.35%) were filled<br>0 (5.35%) were filled                                                         |                                                                                                    |
| 1 (5.35%) of the request to furthern time hork Uprany<br>0 (5.35%) were titled<br>0 (5.35%) were total<br>1 (100.00%) were explore<br>1 (100.00%) were explore |                                                                                                    |
| 1 (5.35%) of the request to furthern time hork Library<br>0 (5.35%) were titled<br>0 (5.35%) were total<br>1 (151.05%) were copinal<br>0 (5.35%) were copinal  |                                                                                                    |

Figure 32: DueNorth Statistics: Requests

22

Systems level staff has the ability to view more statistics at the system level including detailed statistics for specific libraries, expired requests, top ten lending and requesting libraries.

You can also perform "Old School" statistics by clicking on the link "Try this screen!" at the top of the System Statistics page:

| Hello Christi!<br>NNYLN         | Search                                  |                                  |                               | -              |
|---------------------------------|-----------------------------------------|----------------------------------|-------------------------------|----------------|
| Library Staff                   | Select category: All                    |                                  | ) or Advanced Search - Nee    | GO<br>id help? |
| Borrower History                |                                         |                                  |                               |                |
| E Lender History                |                                         |                                  |                               |                |
| Borrower Tasks                  | System Statistics                       | S View Edit                      |                               |                |
| Lender Tasks                    |                                         | Internet work                    |                               |                |
| Borrower Statistics             |                                         |                                  |                               |                |
| Lender Statistics               | Looking for ICICILL-sty                 | le old school statistics? Try ti | his screen!                   |                |
| Manage Library Profile          | Enter your desired                      | data ranga                       |                               |                |
| Find Participating Libraries    | Enter your desired                      | Gale range:                      |                               |                |
| Report a Problem                | Start Date:                             | End Date:                        |                               |                |
|                                 | Requesting Library Syst                 | tem: All                         |                               | \$ Submit      |
| System Staff                    |                                         |                                  |                               |                |
| All ILL Requests                | Constate homewin                        | a atala far a anasifia libr      |                               |                |
| Manage Libraries                | Generate borrowing                      | g stats for a specific libr      | ary:                          |                |
| Manage Users                    | A-P-W Elementary Sci                    | nool Library                     | •) Supmi                      |                |
| System Statistics               | Generate lending s                      | tats for a specific library      | y:                            |                |
|                                 | A-P-W Elementary Sch                    | hool Library                     | <ul> <li>\$) Submi</li> </ul> | t              |
| NNYLN Staff                     | 120000000000000000000000000000000000000 |                                  |                               |                |
| Manage Content                  | Generate list of exp                    | bired requests:                  |                               |                |
| <ul> <li>Manage News</li> </ul> | Start Date:                             | End Date:                        | Submit                        | t.l            |
| Registration Codes              | Generate list of ton                    | 10 libraries making reg          | upete:                        |                |
| Email Address Harvest           | Start Date:                             | End Date:                        | Jucolo.                       | 1              |
| User Information                | Start Gale.                             | End Date:                        | 300m                          | ha c           |
| More System Statistics          | Generate list of top                    | 10 libraries filling reque       | ests:                         |                |
|                                 |                                         |                                  |                               |                |

Figure 33: ICICILL-style old school statistics link.

## **Reporting Problems**

Please use the form listed on the menu 'Report a Problem' and be as detailed as possible - detailed information makes diagnosing the problem easier. Please include specific details like these when appropriate: A description of the steps taken when the error occurred, a copy of the error message if one is displayed, the URL the error or problem occurs on, the names of the libraries involved (both lender and borrower), the Identifier number of the transaction.

If you have questions about using the DueNorth catalog, please contact Christi Sommerfeldt at christi@nnyln.org or call (315) 265-1119 x4.